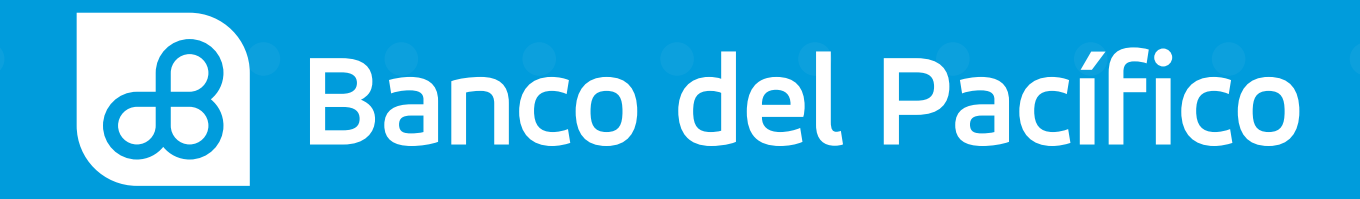

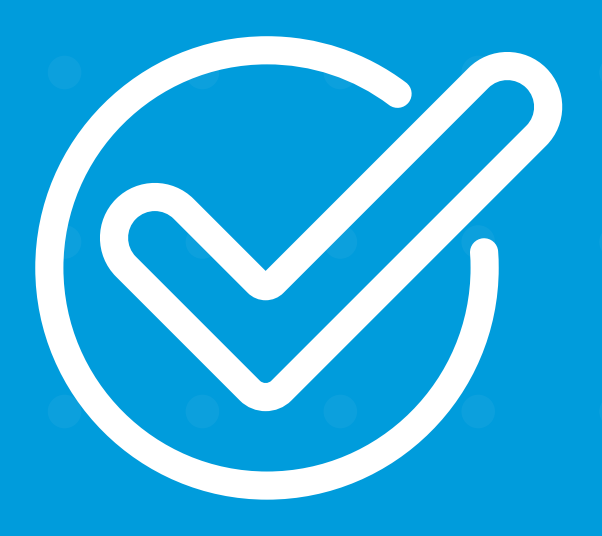

**Cómo declarar cuentas de otros bancos** desde Banca Móvil.

8:37

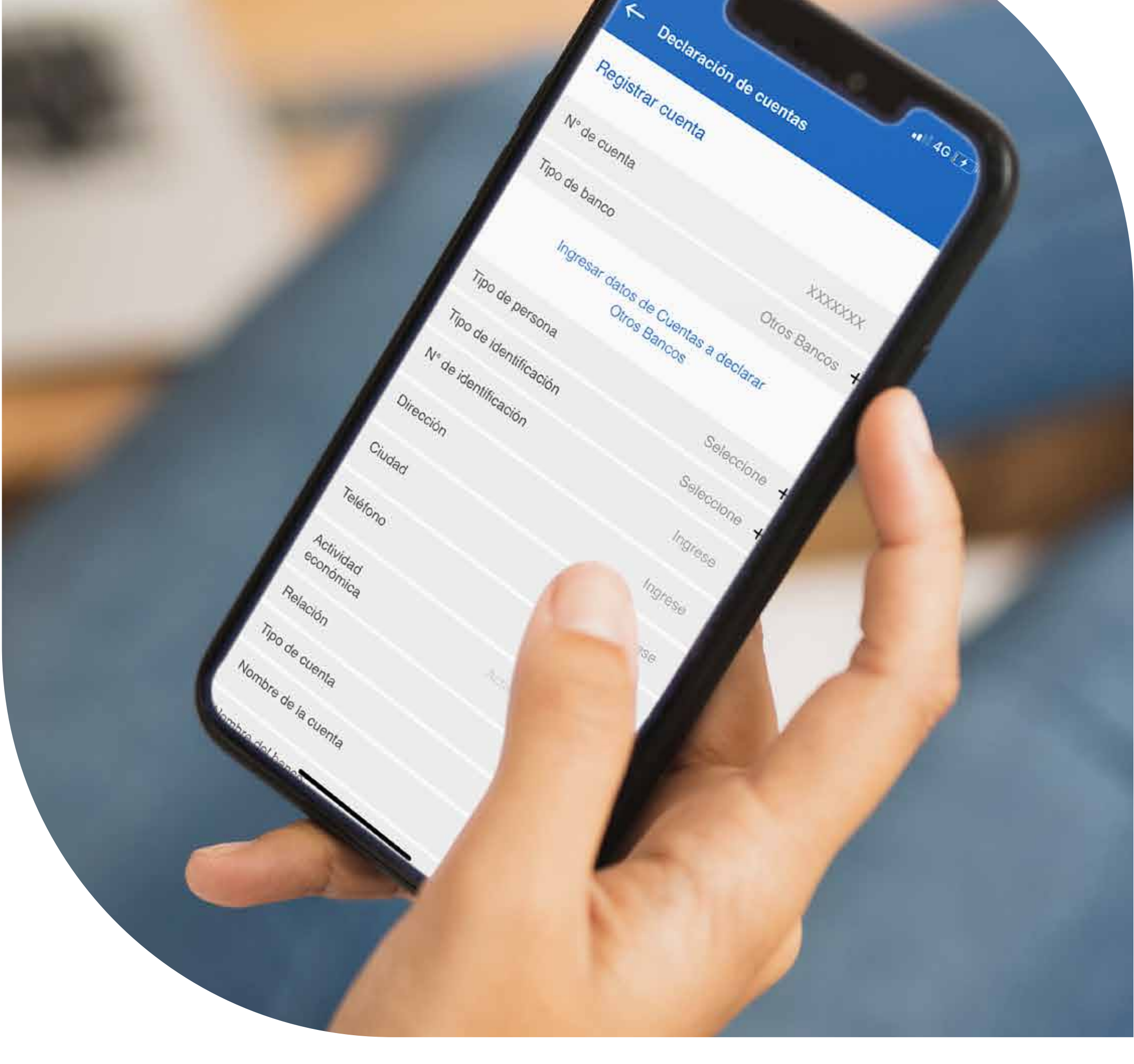

# Declaración

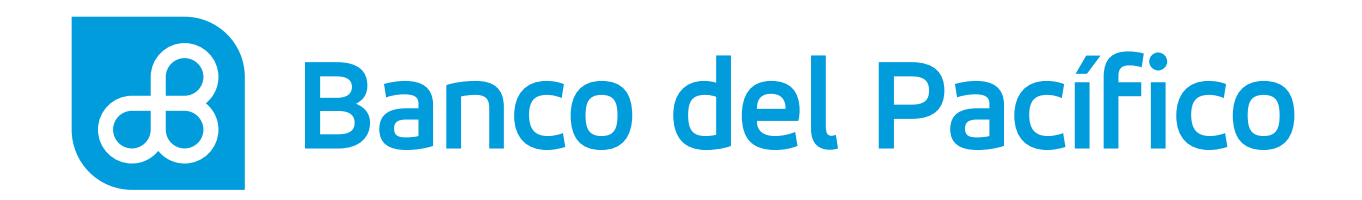

# Inicia sesión desde la App Banca Móvil.

Accede según el método de seguridad de tu celular

- FaceID o TouchID
- Reconocimiento Facial
- Usuario y Contraseña de la Banca Virtual Intermático

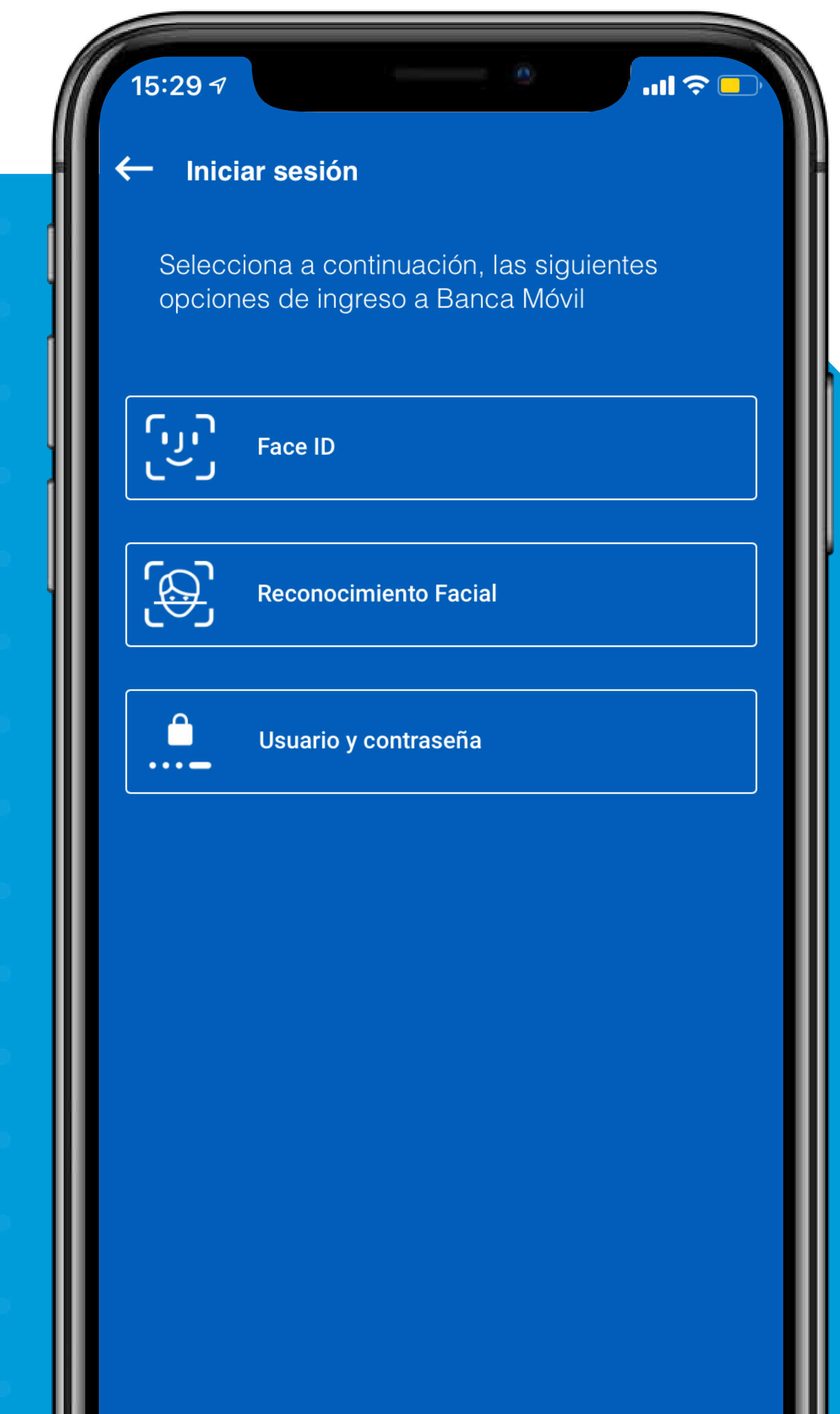

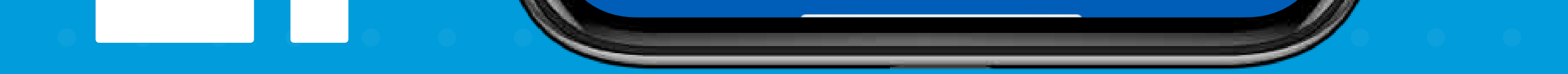

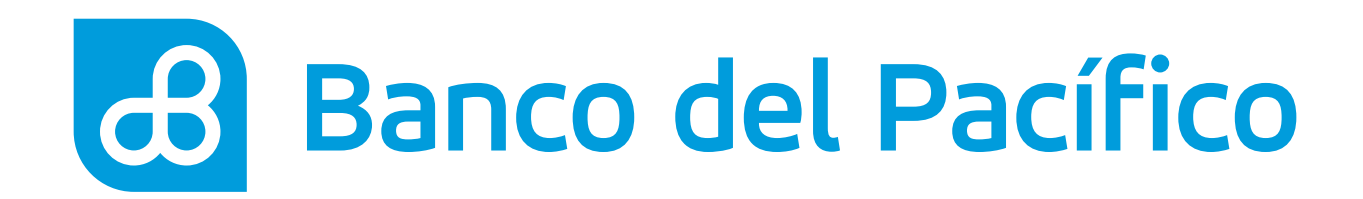

Despliega el menú que se encuentra en la parte superior izquierda. Posterior, escoge la opción **Mis Cuentas** y **Declaración de cuentas.** 

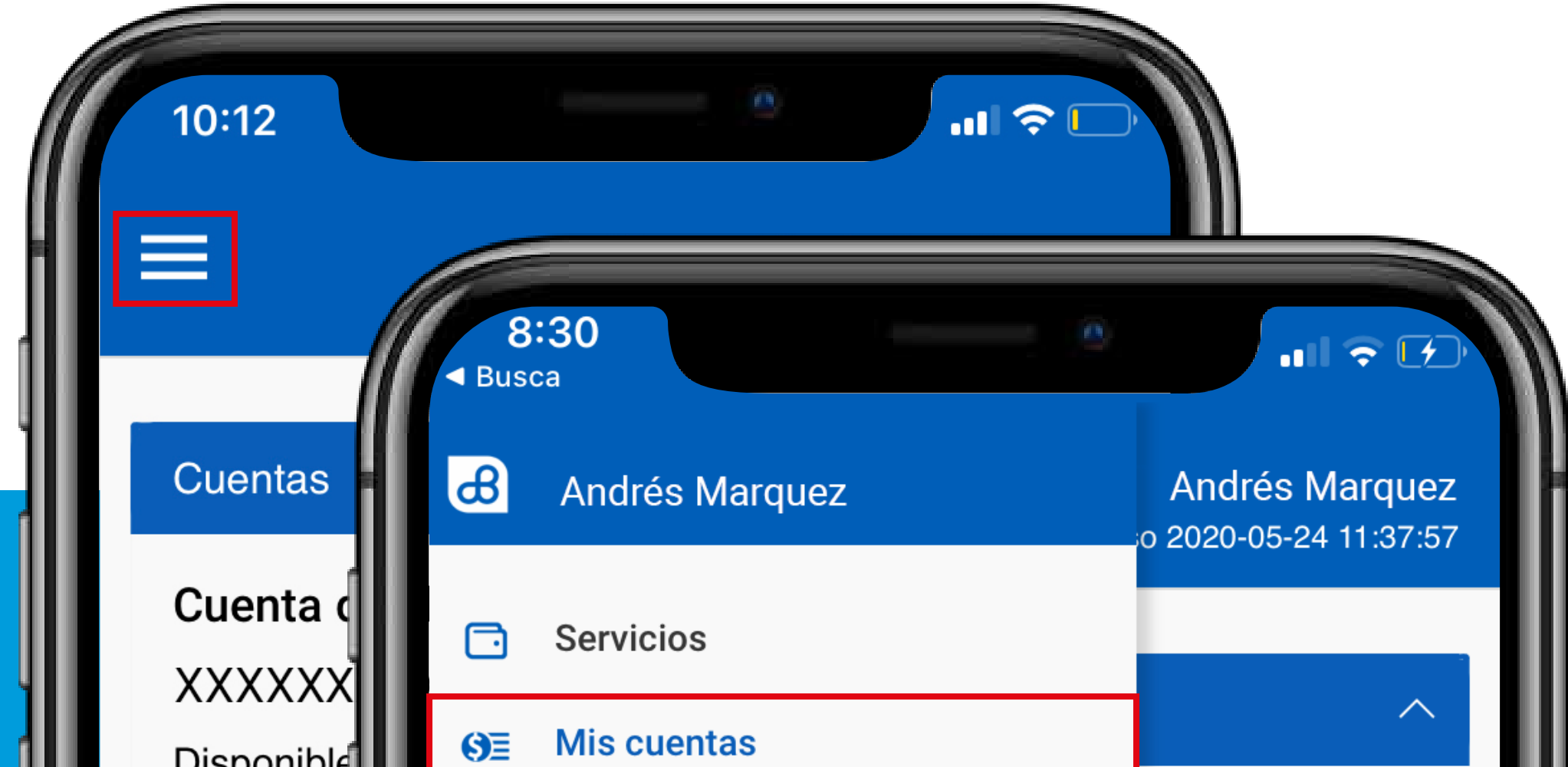

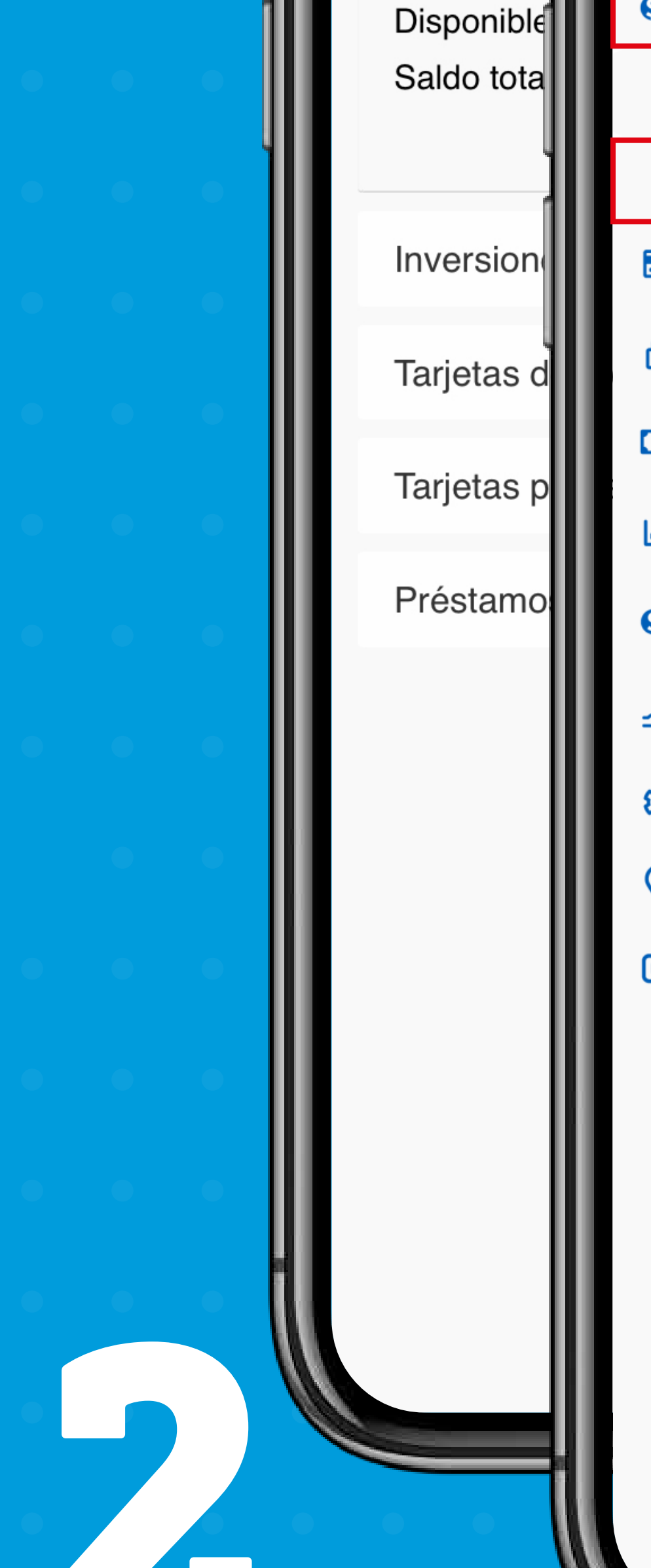

| SE           |                        |        |
|--------------|------------------------|--------|
|              | Consulta de cheques    |        |
|              | Declaración de cuentas | 357 41 |
|              | Mis tarjetas           | 363.25 |
| æ            | Bloqueos               |        |
|              | Transferencias         |        |
| <u>101</u>   | Mis estadísticas       | 613.20 |
| <u>(\$).</u> | Orden de pago móvil    | 613.20 |
| 5            | Préstamos              | ~      |
| ଷ୍ଡ          | Configuración          |        |
| <b>?</b>     | Agencias y Cajeros     | ~      |
| ¢            | Salir                  | $\sim$ |
|              |                        | ~      |
|              |                        |        |
|              |                        |        |
|              |                        |        |
|              |                        |        |
|              |                        |        |

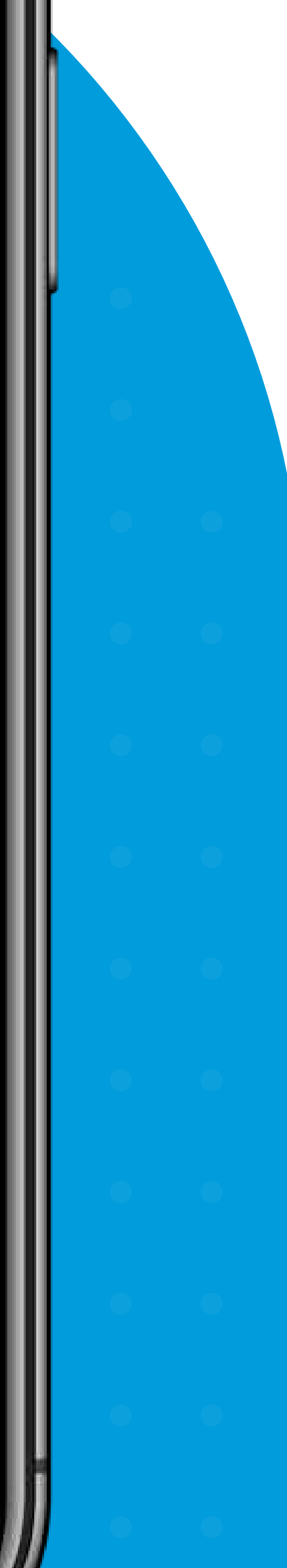

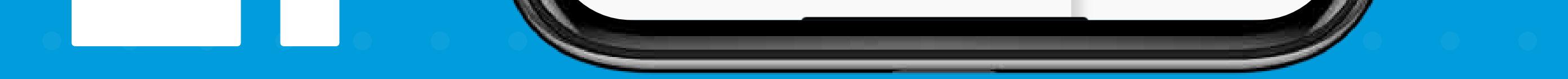

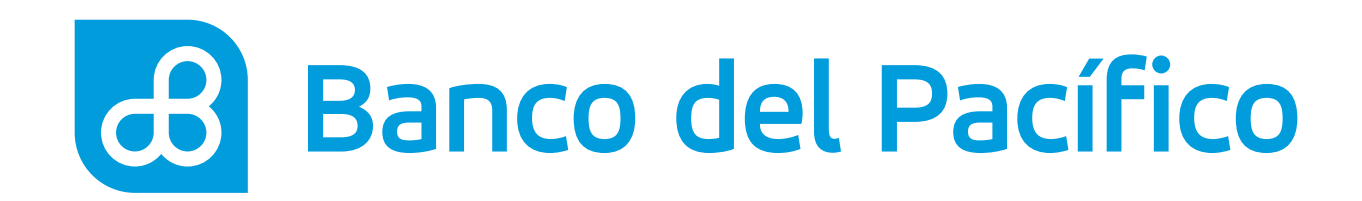

### Declara la cuenta

Visualiza todas las cuentas declaradas.

- Si deseas agregar una nueva da click en **Registrar Cuenta**
- Si deseas eliminar una cuenta declarada da click en 👅

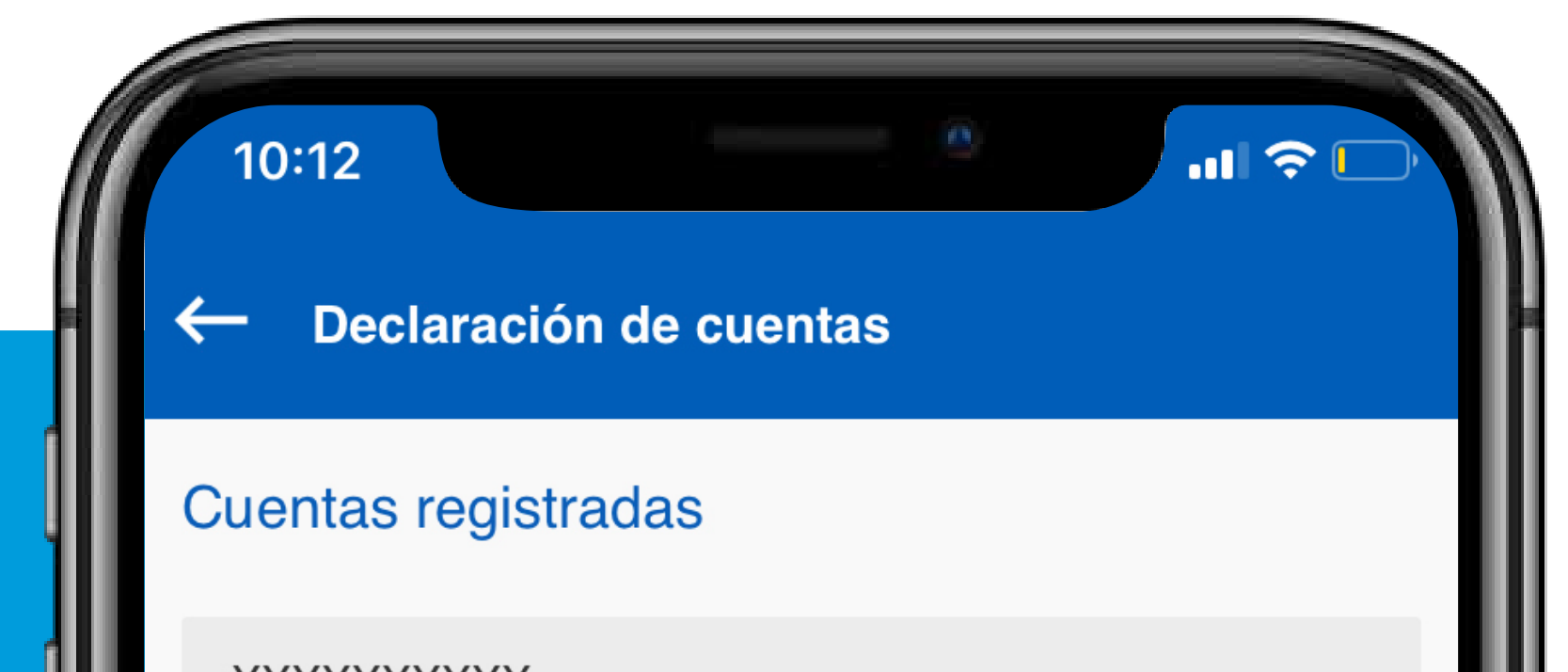

XXXXXXXXXX Banco del Pacífico Sanchez Mario

XXXXXXXXXX Banco del Pacífico Castro Carlos

### **REGISTRAR CUENTA**

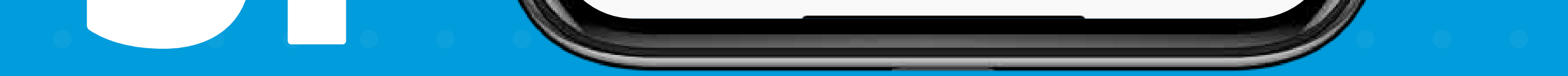

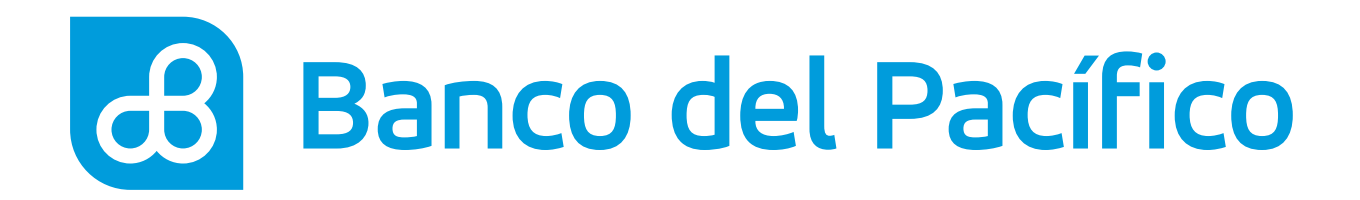

## Llena los datos requeridos.

- Número de Cuenta
- Tipo de banco. Selecciona **Otros Bancos**

Ingresa todos los datos de la cuenta a declarar. Importante el nombre de la cuenta debe incluir todos los nombres y apellidos del cliente o razón social de la empresa.

Una vez completada la información, presiona **Continuar.** 

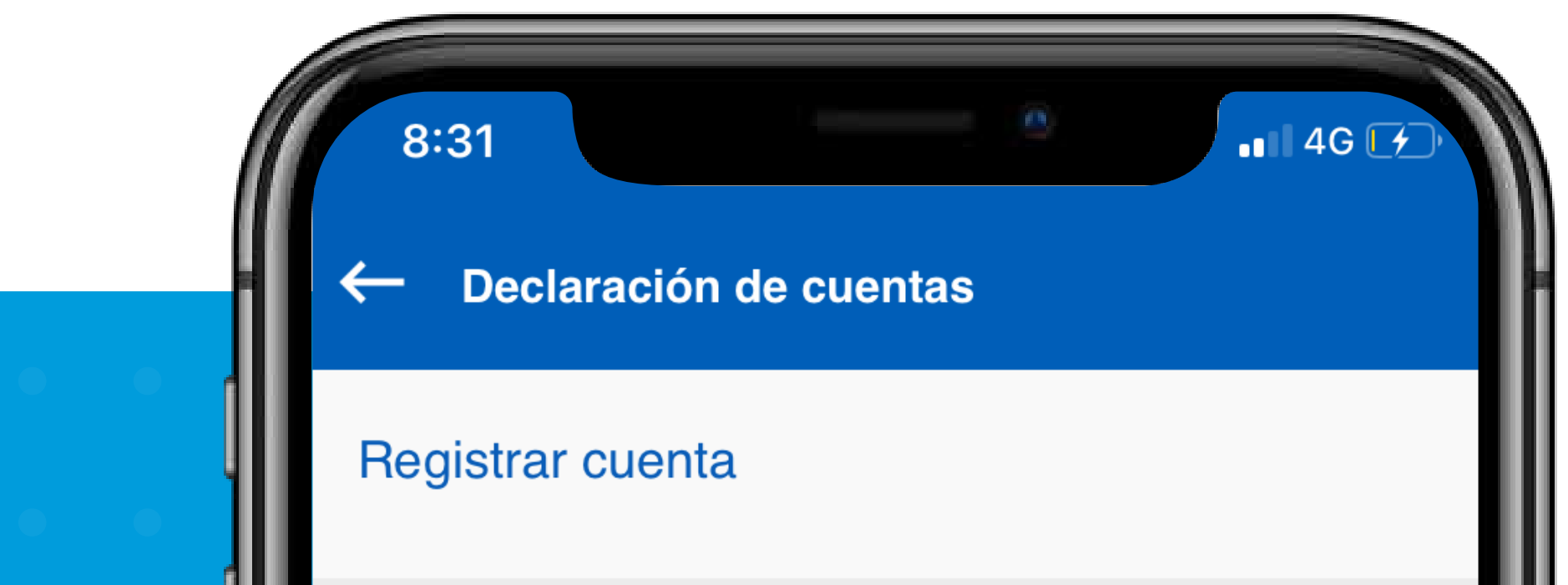

N° de cuenta XXXXXXX Tipo de banco Otros Bancos + Ingresar datos de Cuentas a declarar **Otros Bancos** Tipo de persona Seleccione + Tipo de identificación Seleccione N° de identificación Ingrese Dirección Ingrese Ciudad Ingrese Teléfono Ingrese Actividad Actividad económica + económica Relación Seleccione + Tipo de cuenta Seleccione + Nombre de la cuenta Ingrese

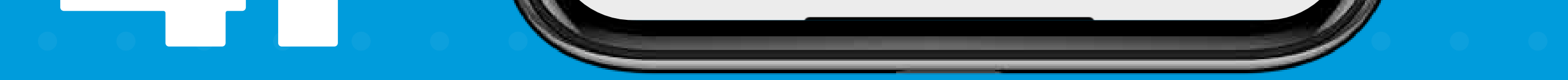

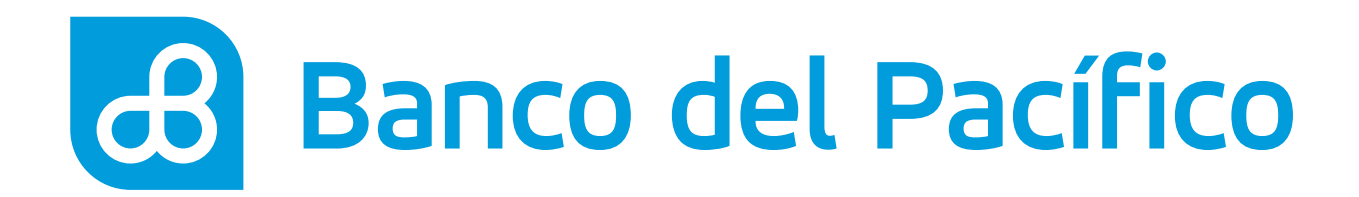

### Ingresa la clave transaccional.

Genera la clave a través de **PacificID** y presiona el botón **Siguiente**.

Recuerda que con la App PacificID puedes generar claves transaccionales de manera fácil desde tu celular. Descárgala en:

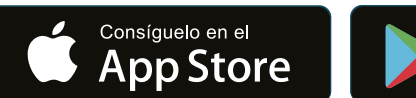

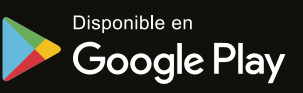

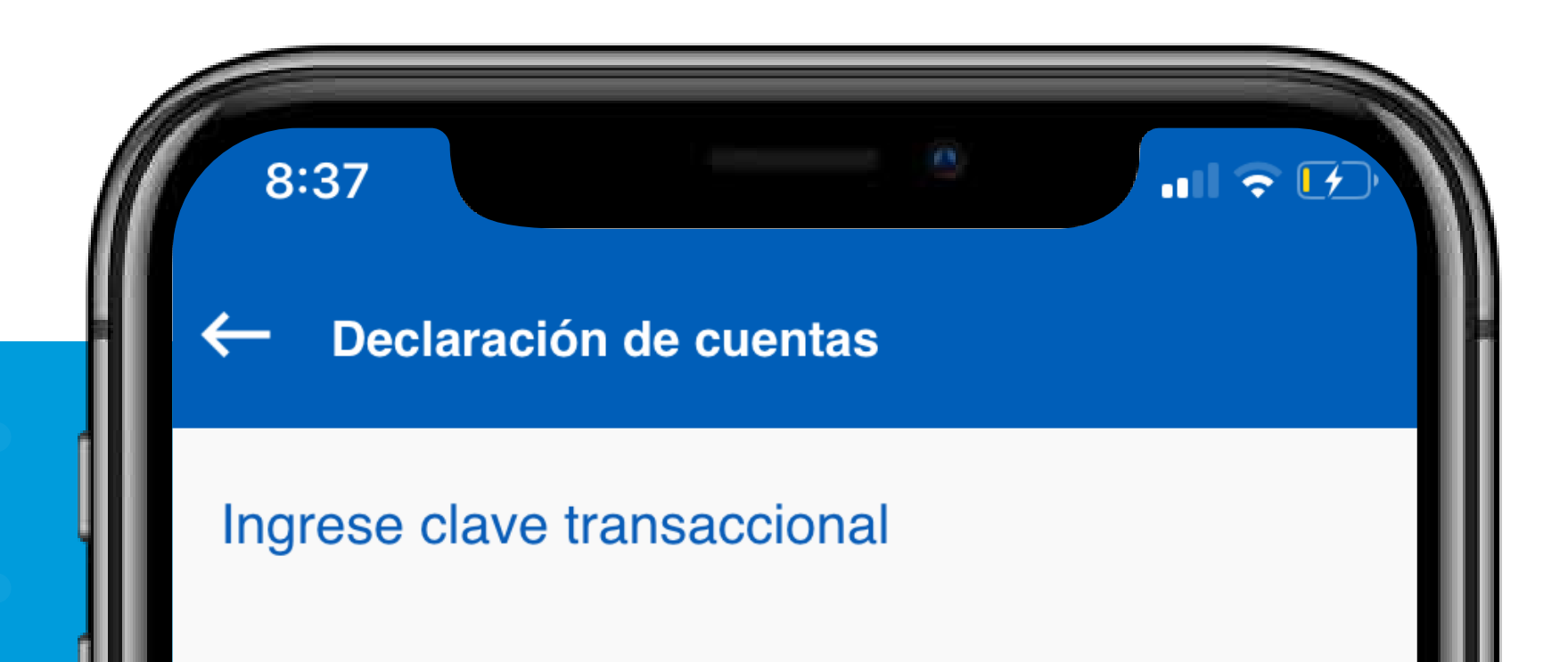

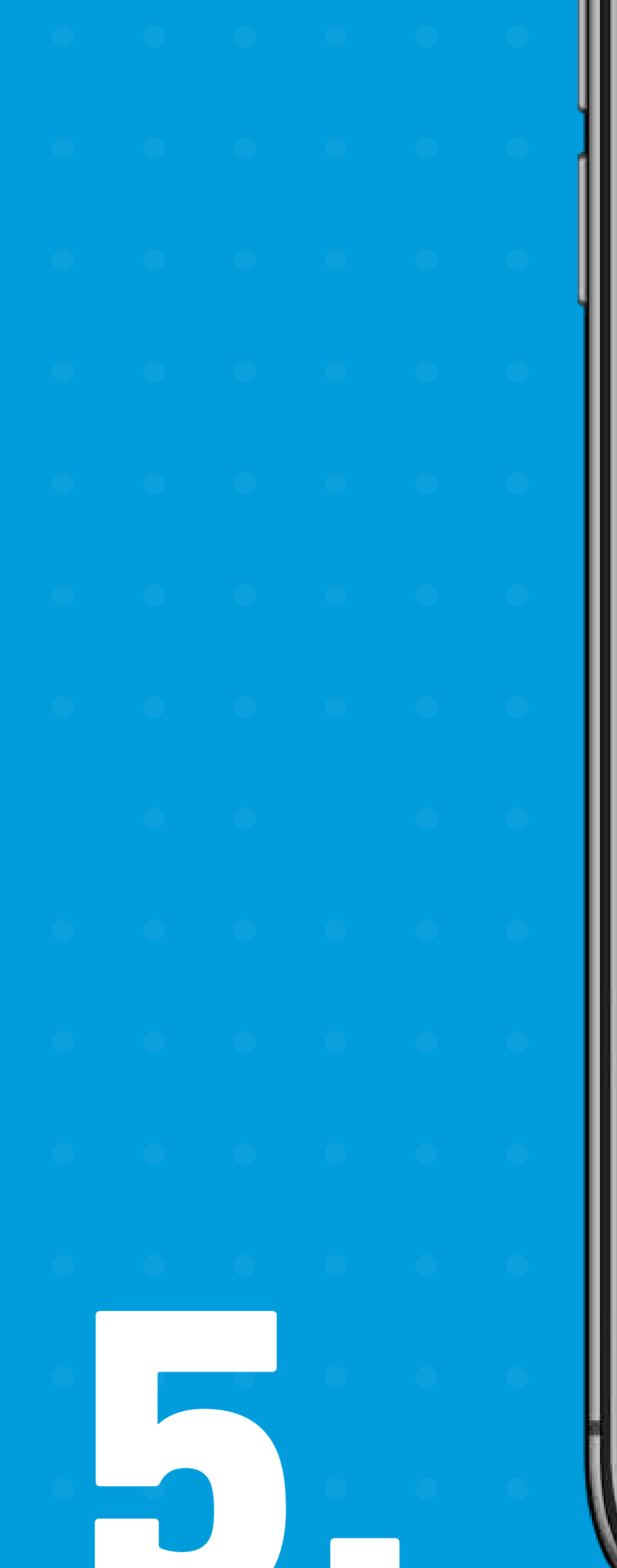

Clave

 $\bullet \bullet \bullet \bullet \bullet$ 

Debe generar la clave a través de PacificID

### SIGUIENTE

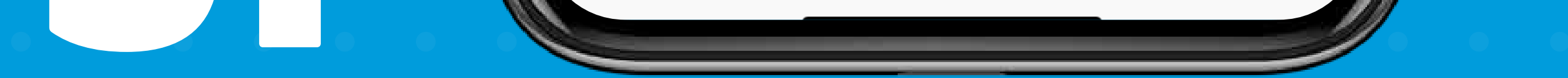

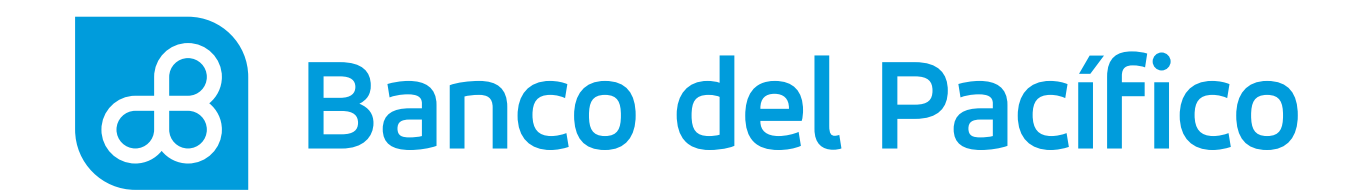

# ¡Listo! Has declarado con éxito la cuenta de otro banco.

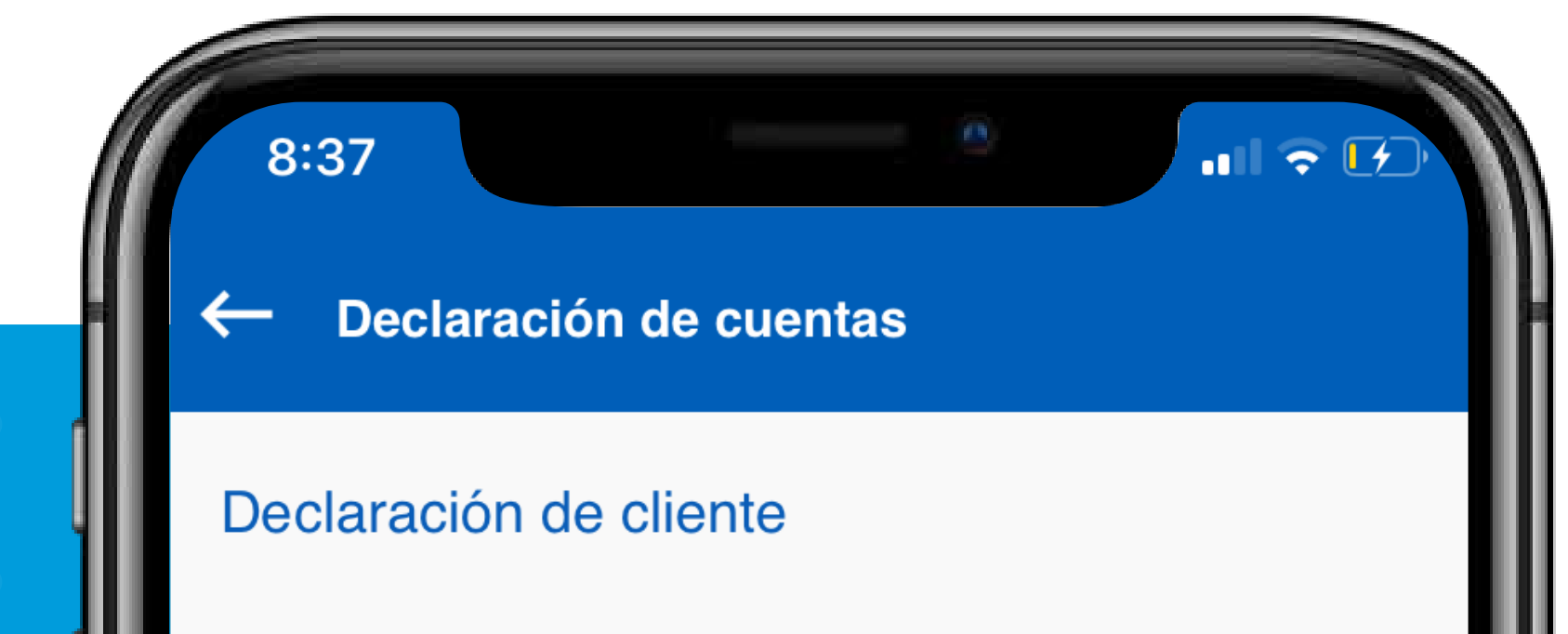

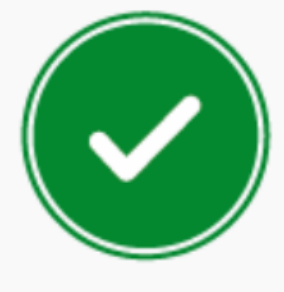

La declaración XXXXXX fue agregada exitosamente, ahora podrá acceder al menú Transferencias para completar su transacción.

### RETORNAR

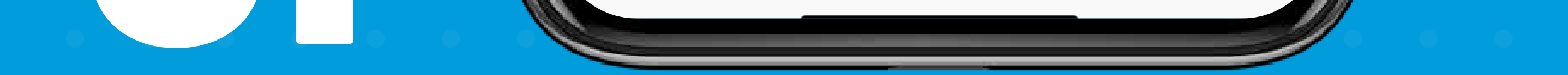

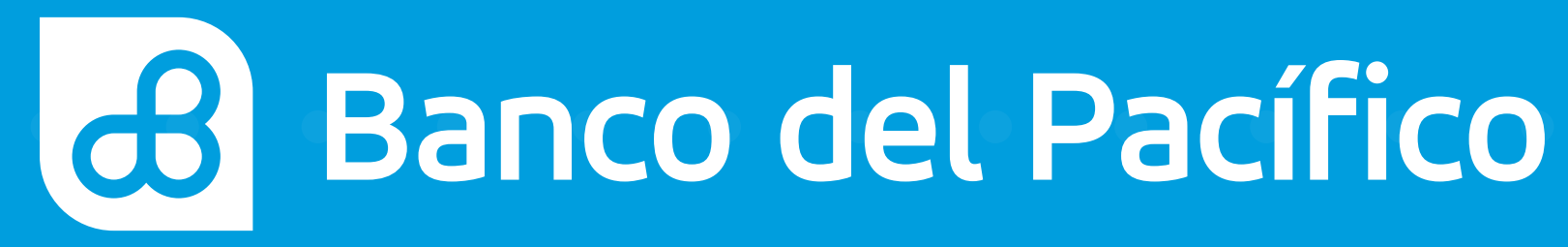

. . . . . . . . . . . . . . . . . . .